# **UniCredit Bulbank**

### **INSTRUCTION FIRST M-TOKEN ACTIVATION THROUGH BULBANK ONLINE**

follow next steps to activate your access to M-token:

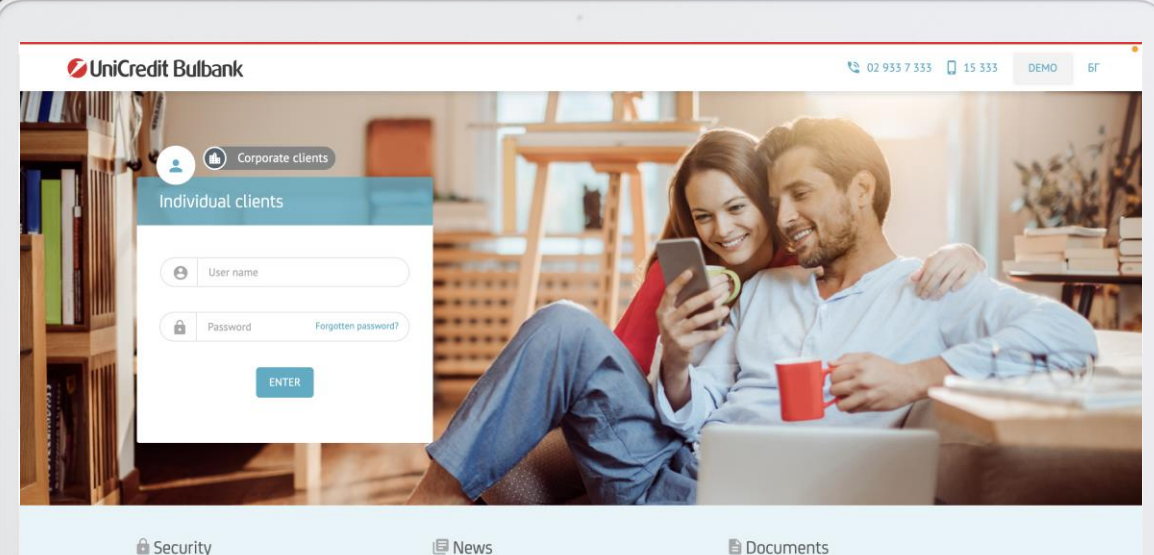

Security > Recom ons for safe use of alternative channels of banking > Cookies policy

 Important! Servicing of customer opera until the end of the year - 31.12.2020 > Important! On 11 December 2020, the dynamic password for access in Bulbank Online becomes mandatory for all users > Important! Limitations in servicing customer operations in force from 19.12.2019 -

31.12.2019.

Documents > Bulbank Online General Condition > Account types and possibilities for subscripti and operations in Bulbank Online

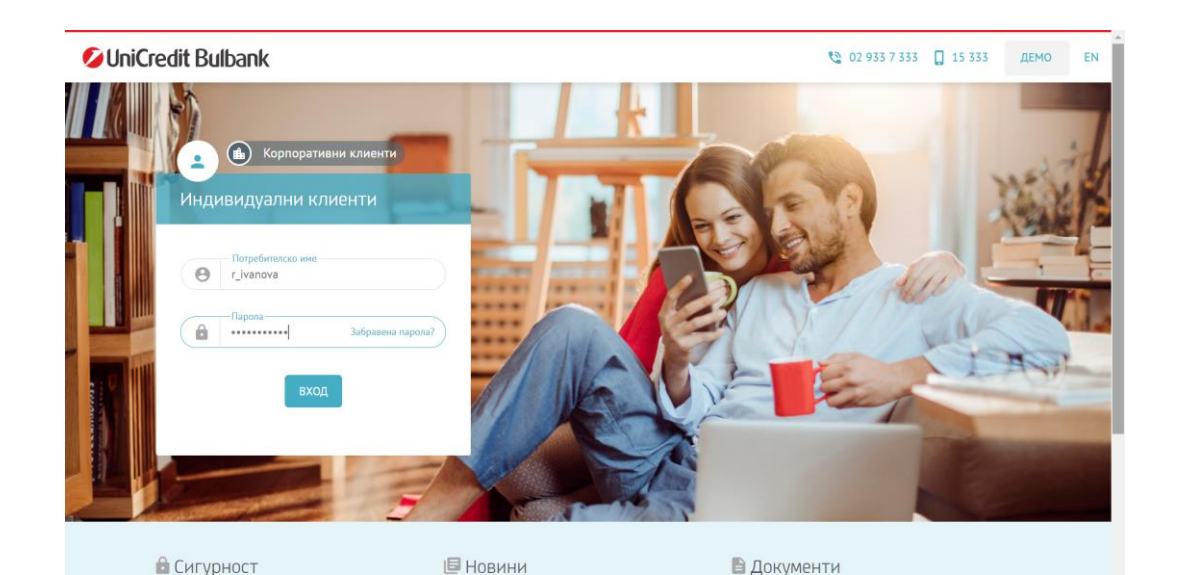

> Общи условия за Булбанк Онлайн

> Препоръки за сигурност при работа с

канали на Банката

01

#### **BULBANK ONLINE LOGIN**

- Enter your username and password for login in Bulbank Online on the home page. Press button "Login".
- An additional window will be open, requiring the entry of a One-time password via SMS.
- Enter the SMS password, which you will receive on the phone number registered in Bulbank Online, and confirm with the "Confirm" button.

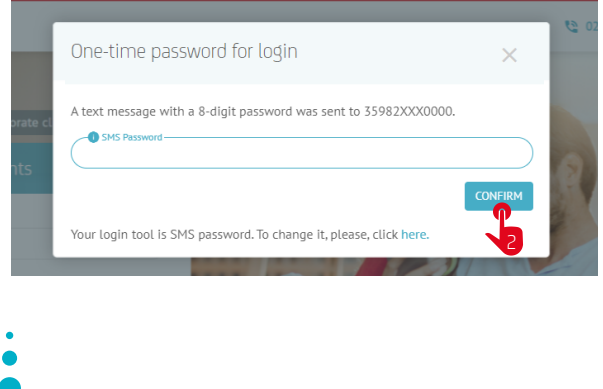

**UniCredit Bulbank** 💠 🌲 🛛 🖸 Logout DEMO . IVAN DIMITROV IVANOV ✿ Hom Settings

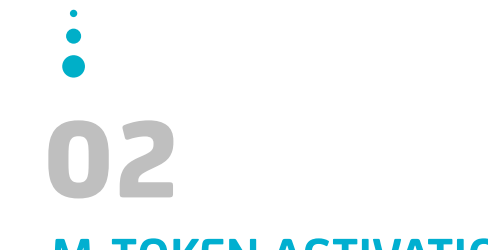

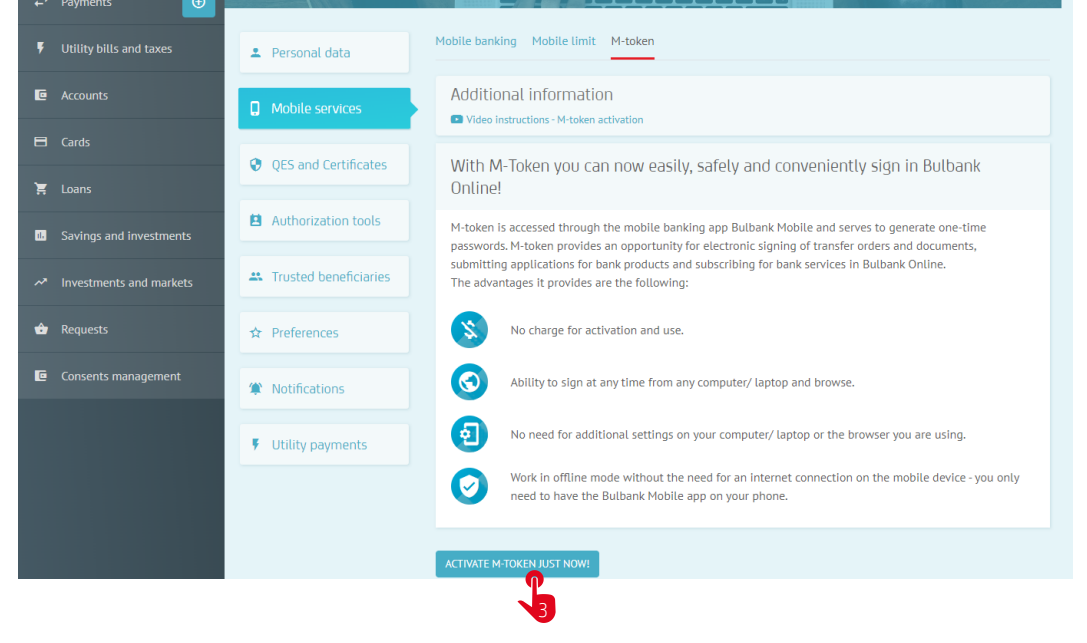

#### M-TOKEN ACTIVATION

- From the "Settings" page, select "Mobile services" and and select the **"Confirm**" button.
- The first M-token activation requires entering an SMS password. Enter it in the field provided and confirm with the "Confirm" button.

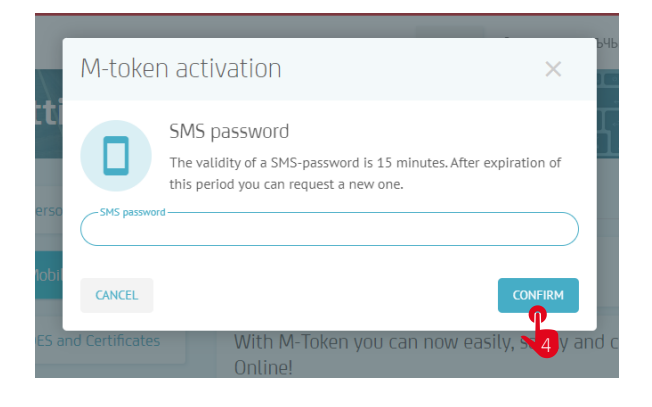

| Ø UniCredit Bulbank |                         |                                                                                                    | δA      |
|---------------------|-------------------------|----------------------------------------------------------------------------------------------------|---------|
| ŵ                   | Home                    | M-token activation steps ×                                                                                                    |         |
| ₽                   | Payments 🕀              | Activation of M-token was completed successfully.                                                                                                    |         |
| Ŧ                   | Utility bills and taxes | Mobile banking application – installation and activation instructions                                                                                                    |         |
| C                   | Accounts                | 1. Download and install the mobile banking app of UniCredit Bulbank from the app store – Google Play or App                                                                                                    |         |
| в                   | Cards                   | Store.<br>2. You will get SMS with an activation code – write or copy the code, so you can fill it in the specificified fields.                                                                                                    | v sid   |
| ì                   | Loans                   | 3. Start Bulbank Mobile and select M-token.                                                                                                    | y 513   |
| 12                  | Savings and investments | 4. For activation of M-token please enter the M-token ID which you will receive at the e-mail registered in Bulbank<br>Online and the activation code received via SMS.                                                                     | es to g |
| ~*                  | Investments and markets | 5. Think of PIN which will activate the application every time and remember it well. The figures have to be 6 or 8.<br>It's not allowed figures to be conservative (123456) or six identical figures. You have the possibility to make your | Bulba   |
| ŵ                   | Requests                | login easier by using Touch ID/Face ID from Settings menu.<br>We wish you pleasant work with M-token in Bulbank Online!                                                                                                    |         |
| C                   | Consents management     | For more information or questions about the Mobile Banking service, please call (+359 2) 933 7 333 or 15 333 for<br>local mobile operators.                                                                                                 |         |
|                     |                         | CLOSE<br>₽                                                                                                    | owser   |

• A message for successfully started activation and the necessary steps to perform in the Bulbank Mobile will be displayed on the screen.

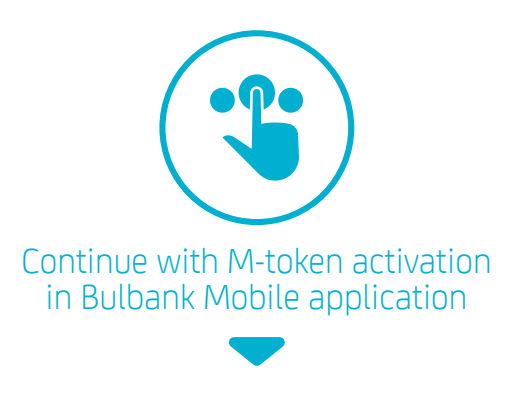

## **UniCredit Bulbank**

### **INSTRUCTION** FIRST M-TOKEN ACTIVATION IN BULBANK MOBILE

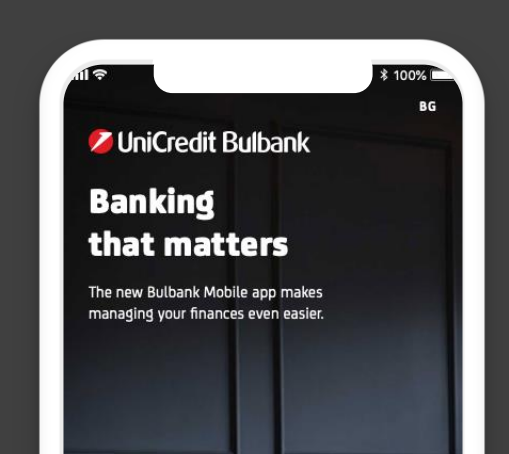

Download and install the UniCredit Bulbank mobile banking app from your smartphone's app store - Google Play/ App Store/ App Gallery.

9:41 AM

NEXT 0

9:41 AN

\* 100% 📼

0

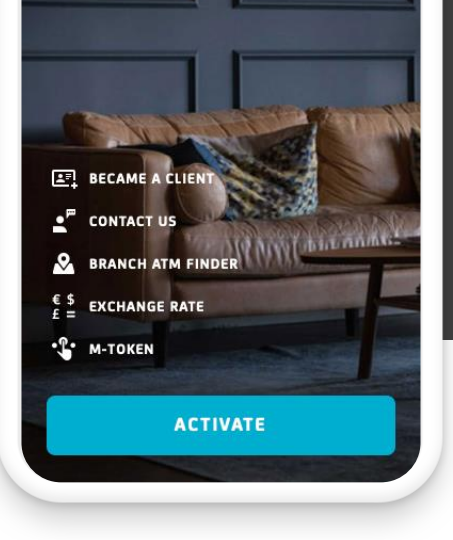

#### M-token activation Follow this instruction to activate M-token

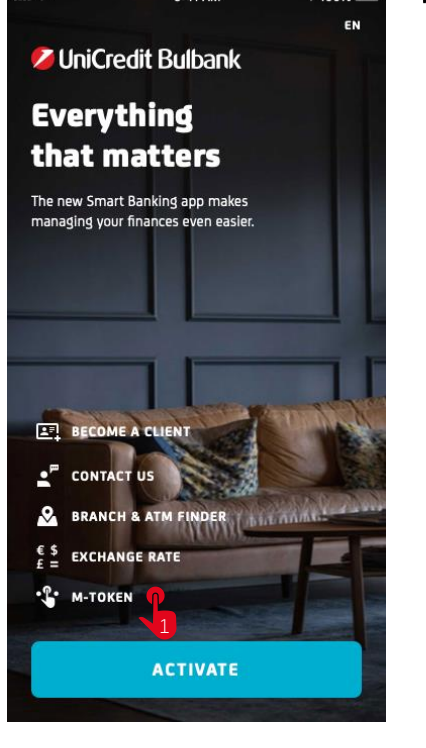

9:41 AM

ull S

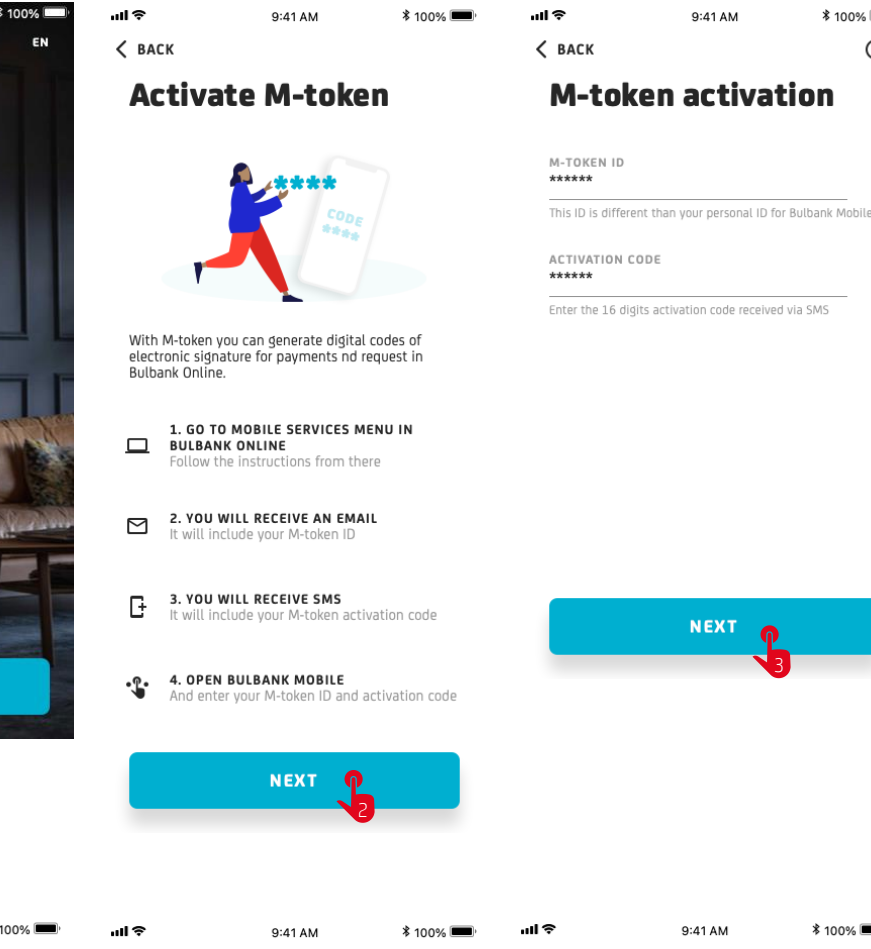

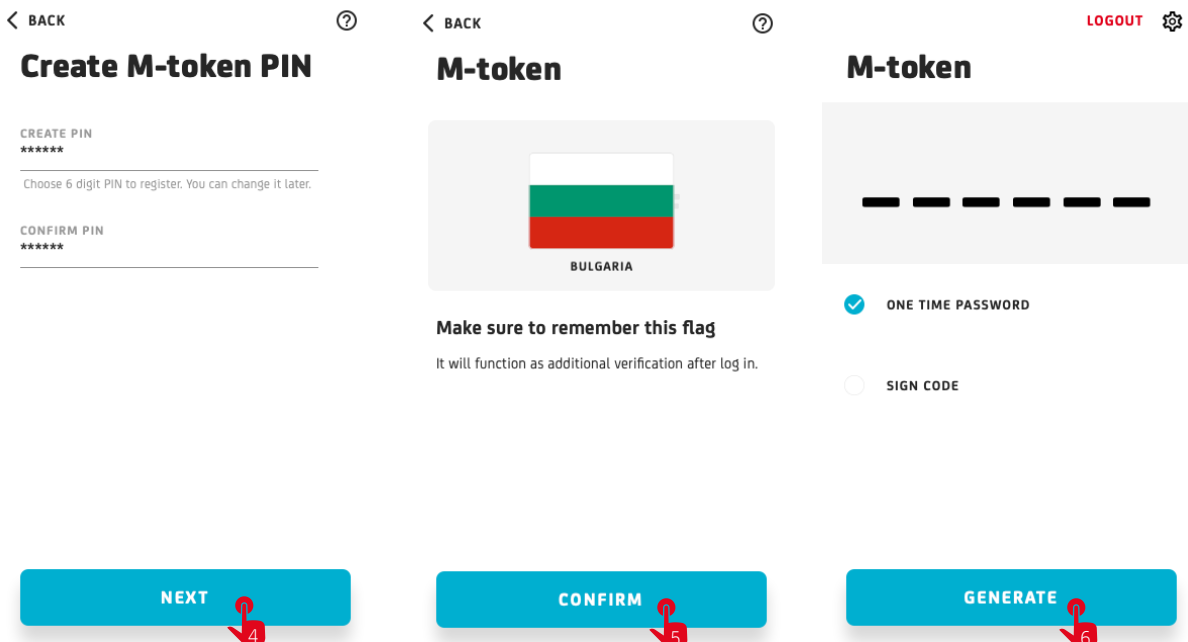

## 01

#### **M-TOKEN ACTIVATION**

- Open Bulbank Mobile and select "M-token".
- Review and follow the steps to activate an M-token by selecting the **"Next**" button.
- Enter the M-token ID, from the received e-mail message and the received SMS activation code. Select the "Next" button.

# 02

#### M-TOKEN CONFIGURATION

- Set up your PIN code for logging into M-token. It has to be minimum 6 - maximum 8 digits long, consecutive (123456) or identical digits are not allowed. Remember your PIN code well!
- Remember the country flag, which will be displayed when the PIN is entered correctly at each login.

. . . . . . . .

#### Enjoy banking with M-token!

If you need additional assistance, you can contact the UniCredit Bulbank Customer Contact Center or visit a branch convenient for you.

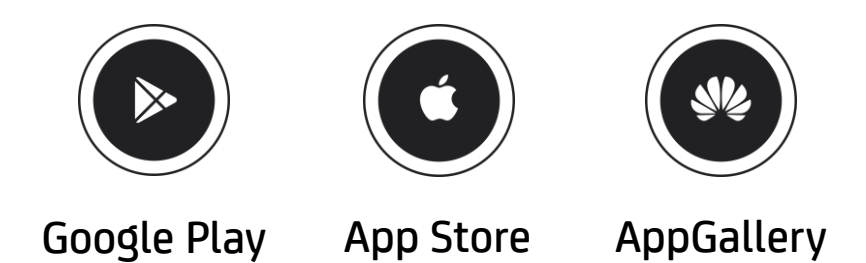